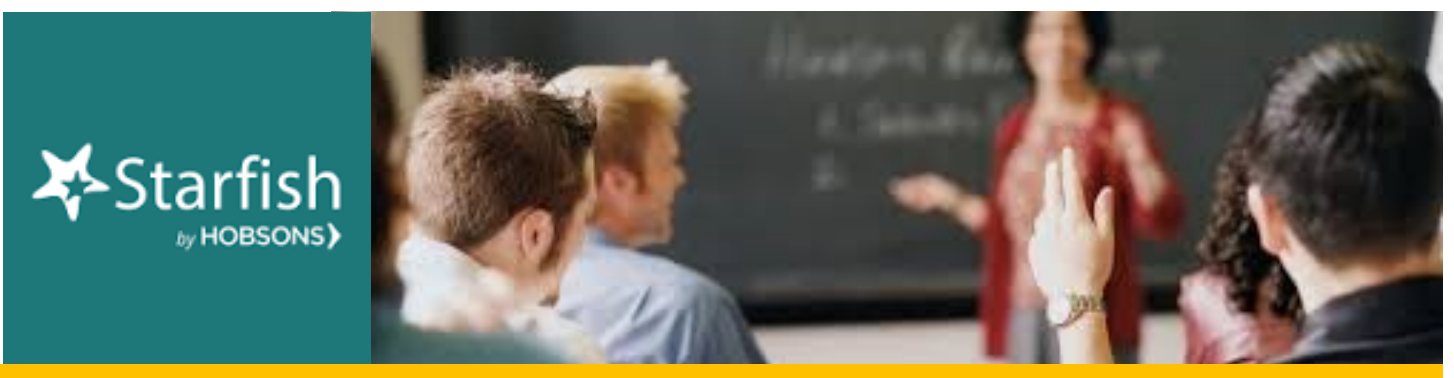

# **November 2019 Starfish Monthly Summary**

## Kudos to You: This Month's Starfish Superstars!

Congratulations to Stacy Lapointe and Francis Houlihan. You are this month's most active Starfishers! Keep up the good work!

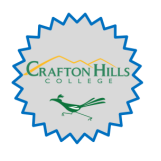

#### This Month's Usage Data

| 1,100 | Total Flags Raised | ( _1 | L34 | manual,  | 155   | progress rep    | ort, <u>81</u> | 1  | automa | tic)    |
|-------|--------------------|------|-----|----------|-------|-----------------|----------------|----|--------|---------|
| 503   | Kudos Sent         |      | 24  | _ To-Dos | and/c | or Referrals Se | nt D           | ]_ | 1,627  | _ Total |

### **Feature Highlight:**

### Filter your Students by Major

From your "Students" screen, click "Add Filters" and select "Cohorts & Relationships." Scroll down to see all the majors offered within the district (they will begin with "X– Major"). If your major is missing, please email Breanna Andrews to let her know.

| dditional Filters       |                                                                                                    |                                                                                                    | Clear All Filters                                     | Never Mind Subr |
|-------------------------|----------------------------------------------------------------------------------------------------|----------------------------------------------------------------------------------------------------|-------------------------------------------------------|-----------------|
| Tracking Items          | Cohort                                                                                                    |                                                                                                    |                                                       | ~               |
| Cohorts & Relationships | Term                                                                                                    | Active                                                                                                    |                                                       | ~               |
| Meetings                | Connection                                                                                                    | C-ASL-101-20                                                                                              | 0-2019FA                                              | ~               |
| A Success Plans         | Section(s)                                                                                                    |                                                                                                    |                                                       |                 |
| Degree Plans            | Organization(s)                                                                                                    |                                                                                                    |                                                       |                 |
| ∓ Attributes            | Find Organizations                                                                                                    |                                                                                                    |                                                       | Search          |
|                         | Search Results: 108 re<br>X - Major: AUTO Automot<br>X - Major: BADM Busines<br>X - Major: BIOL Biology (I<br>X - Major: CD Child Devel<br>X - Major: CHEM Chemist<br>X - Major: CHS Computer<br>X - Major: CTT Computer<br>X - Major: CTT Computer<br>X - Major: CTM Communit<br>X - Major: COM Communit | sults<br>ive Tec<br>s Admi<br>s Admi<br>dAJOR<br>opmen<br>ry (MA<br>nforma<br>nforma<br>rr Scie<br>cation | <ul> <li>Selected Orga</li> <li></li> <li></li> </ul> | nizations       |

#### **Questions, Comments, Concerns?**

**Counseling and Student Services**: Contact Kristina Heilgeist at <u>kheilgeist@sbccd.cc.ca.us</u> **Instructional Faculty**: Contact <u>StarfishFaculty@Craftonhills.edu</u> for resources, ideas, demos, trainings and more!